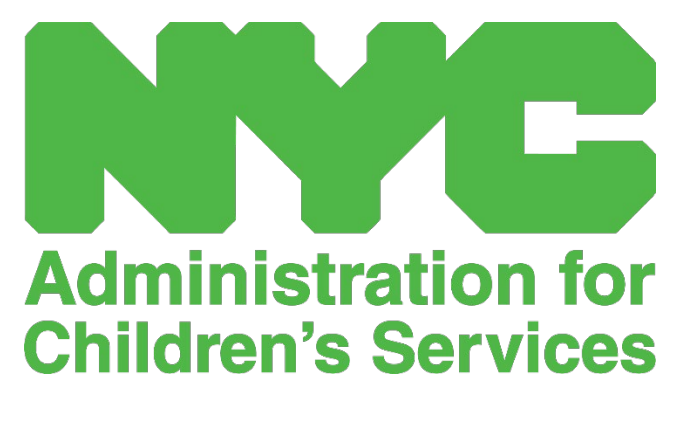

QUICK REFERENCE GUIDE: CAPS ONLINE ACCOUNT SETUP

## CREATE A NYC ID

The first step to accessing the CAPS Online system is to create a NYC ID.

- a.) If you **do not have** a NYC ID, please see **Step 1** below and proceed with creating your account.
- b.) If you **do have** a NYC ID, please skip to **Step 12** below.
- 1. Go to the URL: <u>https://a069-capsonline.nyc.gov</u>
- 2. Click on Create Account.

| CAPS ONLINE                                        |                                                                                 |
|----------------------------------------------------|---------------------------------------------------------------------------------|
| Please sign in to CAPS Online using NYC ID Account | CAPS Online is using NYC ID Account                                             |
| Email Address                                      | Don't have NYC ID Account Create Account                                        |
| Email Address                                      | Need to Manage NYC ID Account? Manage Account                                   |
| Password 😧                                         | a                                                                               |
| Password                                           | Select a language:                                                              |
| Forgot Password?                                   | English   Espanol   中文   русский язык   اللغة العربية   kreyòl ayisyen   ייִדיש |
| Sign in                                            | Logín Announcements                                                             |

3. Enter your email address.

You must create your NYC ID with your email address. Your email address must not contain the following domain names: nyc.gov, nypd.org, queensda.org, specnarc.org, brooklynda.org, dfa.state.ny.us, trs.nyc.ny.us, nycers.org, nyccfb.info, ibo.nyc.ny.us, queenscountrypa.com, statenislandusa.com, or nychhc.org.

| ail or Username                    |   |
|------------------------------------|---|
| Email Address or Username          | ( |
| xxxxxxxx@gmail.com                 |   |
|                                    |   |
| Confirm Email Address or Username: |   |

4. Enter a password. (If the password is acceptable, the message "Password Good" will display below.)

5. Enter the password again to verify.

| ssword           |  |
|------------------|--|
| Password         |  |
| •••••            |  |
| Password Good    |  |
| Confirm Password |  |
| •••••            |  |

- 6. Select the dropdown and security question of your choice.
- 7. Enter your answer in the field below.

| C | urity                                                                                                    |
|---|----------------------------------------------------------------------------------------------------|
| Ş | Select a security question and provide an answer to it. The answer is not case sensitive and must be between 3 and 255 characters. If you are on a public computer, we recommend you mask your answers by selecting <i>Hide</i> below. |
| 1 | Display Answers                                                                                                    |
| ( | ) Show 🧿 Hide                                                                                                    |
| 5 | Security Question Who was your childhood hero?                                                                                                    |
| L | •                                                                                                    |
| Γ | Answer                                                                                                    |
|   | •••••                                                                                                    |

- 8. Accept the terms by selecting the checkbox.
- 9. Select the **Create Account** button.

| Terms | Check the box to indicate that you understand and agree to the NYC.ID Terms of Use, the overall Terms of Use for NYC.gov [2], and the Privacy Policy [2] for NYC.gov. |
|-------|----------------------------------------------------------------------------------------------------|
|       | Create Account                                                                                                    |

10. Once the information has been submitted, an email confirmation will be sent to the email address provided. Open the email and select the link in the email to confirm your email address.

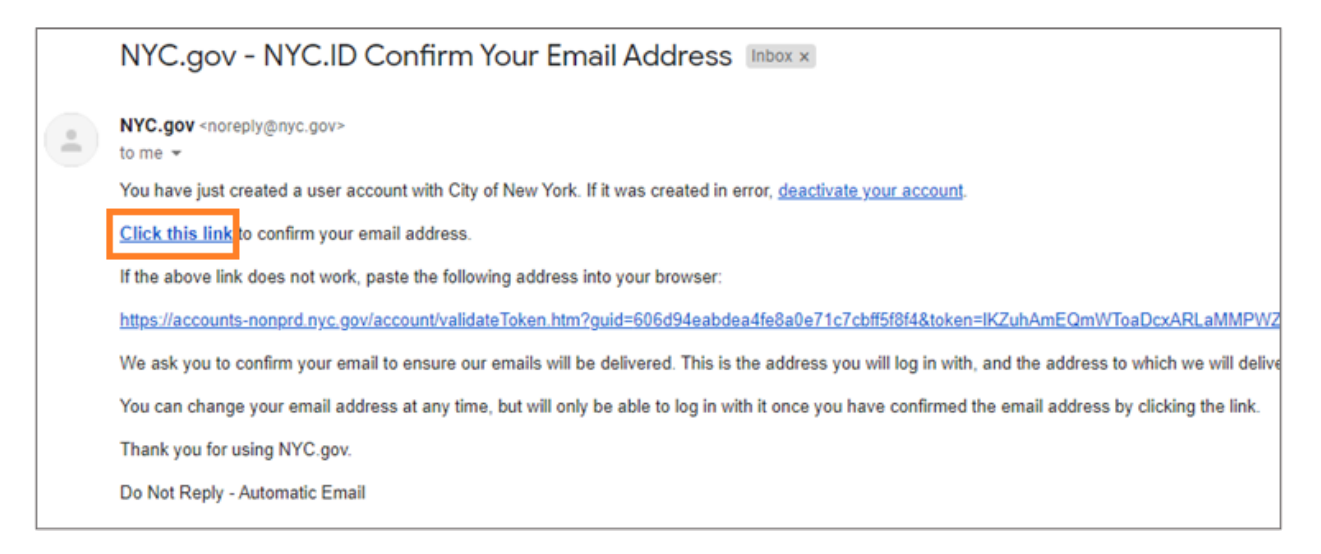

11. A confirmation page will appear. Select the **Profile** button in the upper-right hand corner. (*Note: you must complete this step before trying to log in. If you try to log into CAPS Online without updating your first and last name in the Profile section, the system will display an error message.*)

|                                                                                    | Profile |
|------------------------------------------------------------------------------------|---------|
| The Official Website of the City of New York                                       | AX      |
| Email Address Confirmed                                                            |         |
|                                                                                    |         |
| Congratulations, we successfully confirmed your email address. You may now log in. |         |
|                                                                                    |         |
| Continue                                                                           |         |
|                                                                                    |         |

12. Log into your NYC ID account with the email address and password you created. (If you already have an existing NYC ID, log in with your email address at the following URL: <a href="https://www1.nyc.gov/account/user/profile.htm?spName=capsonline">https://www1.nyc.gov/account/user/profile.htm?spName=capsonline</a>)

| The Official Website of the City of New York  | NYC                               | AZ   |
|-----------------------------------------------|-----------------------------------|------|
| Log in using your NYC account                 | Log in using one of these options |      |
| Email Address or Username * xxxxxxx@gmail.com | or Hicrosoft Geogle Yahoo         |      |
| Password *                                    |                                   |      |
| Login                                         |                                   |      |
| Forgot Password                               | Create Account Report an I        | ssue |

13. Once logged into your NYC ID account, select the **Name** tab and enter the appropriate information. Then click **Save Changes**. (<u>Note</u>: When entering your name, please avoid using any special characters or accented letters, as they will cause an error when finishing the account creation process.)

|      | Email Address             | Password | Name      | Security Question | Deactivate |
|------|---------------------------|----------|-----------|-------------------|------------|
| Firs | t Name<br>First Name      |          |           |                   |            |
|      | Jane                      |          |           |                   |            |
| ,    | Aiddle Initial            |          |           |                   |            |
| L    | <b>.ast Name</b><br>Smith |          |           |                   |            |
| -    |                           |          |           |                   |            |
|      |                           | ٤        | Save Char | nges              |            |

14. If, during Step 12, you logged in with a previously-created NYC ID username (not an email address), please complete the following step. If you just created a new NYC ID (Steps 1-11), do not complete this step, and continue to Step 15.

Select the **Email Address** tab. Enter your email address in the appropriate fields, with your NYC ID password. Click **Save Changes**.

| Email Address       | Password | Name     | Security Question | Deactivate |
|---------------------|----------|----------|-------------------|------------|
| anil Address        |          |          |                   |            |
| New Email Address   |          |          |                   | (?)        |
| xxxxxxxx@gm         | ail.com  |          |                   |            |
| Confirm New Email / | Address  |          |                   |            |
| xxxxxxxx@gm         | ail.com  |          |                   |            |
| Current Password    |          |          |                   |            |
| •••••               |          |          |                   |            |
| Password Good       |          |          |                   |            |
|                     |          |          |                   |            |
|                     | S        | ave Char | iges              |            |

15. Once the information has been submitted, an **email confirmation** will be sent to the email address provided. Open the email and **select the link in the email to confirm your email address.** 

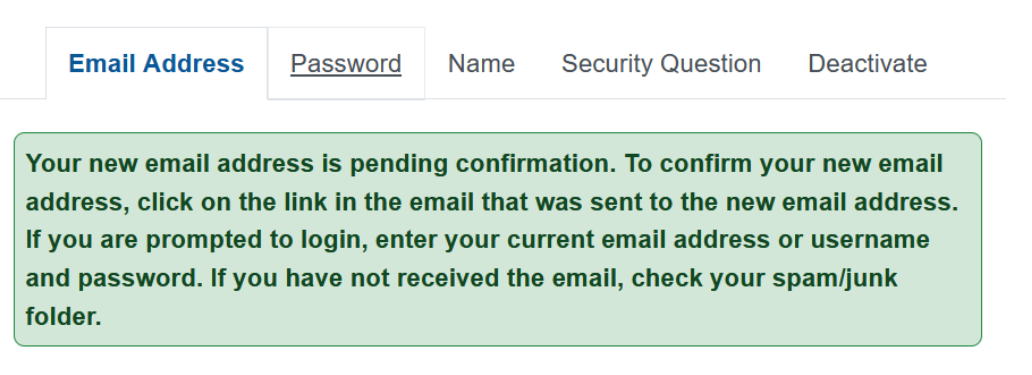

After this information has been completed, you will be able to successfully log in and use the CAPS Online system.

## LOGGING INTO CAPS ONLINE

Every time you need to log into CAPS Online, go to the CAPS Online website: <u>https://a069-</u> <u>capsonline.nyc.gov/caps/login</u>, and log in on the left-hand side of the screen, using your email

address and password that you used to create your NYC ID.

| CAPS ONLINE<br>All and an and an an and an and an an an an an an an an an an an an an |                                                                                                    |
|----------------------------------------------------------------------------------------------------|----------------------------------------------------------------------------------------------------|
| Please sign in to CAPS Online using NYC ID Account                                                                                                    | CAPS Online is using NYC ID Account                                                                                                    |
| Email Address                                                                                                    | Don't have NYC ID Account? <u>Create Account</u>                                                                                                    |
| Email Address                                                                                                    | Need to Manage NYC ID Account? <u>Manage Account</u>                                                                                                    |
| Password 😧                                                                                                    | <b>a</b>                                                                                                    |
| Password                                                                                                    | Select a language:                                                                                                    |
| Forgot Password?                                                                                                    | English   Espanol  中文   русский язык   اللغة العربية العربية (kreyòl ayisyen   יידיש                                                                                                    |
| Sign in                                                                                                    | Login Announcements                                                                                                    |
|                                                                                                    | Are you eligible for a payment rate increase? Go to https://www1.nyc.gov/site/acs/early-care/current-<br>voucher-providers.page for more information.<br>[5s usted calificadya para una unento en la tasa de pago? Navegue a https://www1.nyc.gov/site/acs<br>/early-care/current-voucher-providers.page para más información.<br>REMINDER: You will be able to submit your December attendance records for payment processing<br>beginning January 1, 2023.<br>RECORDATORIO: Usted podrá enviar sus registros de asistencia de diciembre para procesamiento de<br>pago a partir del 1 de enero del 2023.<br>Welcome to CAPS Online! For questions, please email CAPSOnline@earlychildhoodny.org or call (212)<br>835 7610, press 1 or 2, and press the star (°) key.<br>To get started, you can create your NYC ID by clicking on the "Create Account" link above. Don't forget<br>to add your name to your NYC ID account!<br>CAPS Online.along with training videos and user manuals, is now available in Arabic, Haittan Creole.<br>Bursian Simplified Chineses and Vididis. Besources can be found here: thre:/kerkindlihoodny.org or |

Once you log in to CAPS Online for the first time, you will see a screen asking you to "Please identify the provider you represent." This is a one-time verification step that will allow the system to locate your provider information.

|                                |                                | O.ST |
|--------------------------------|--------------------------------|------|
| Please identify provider you i | represent                      |      |
| ACCIS Provider Number * 😧      | Provider's Main Phone Number 🚱 |      |
| Provider Number                | (999) 999-9999                 |      |
| Child Number * 🚱               | Age of this Child *            |      |
| Child Number                   | · · ·                          |      |

You will need to enter the following information on this screen:

- ACCIS Provider Number: Your 6- or 7-digit ACCIS ID number assigned to you by ACS (<u>not</u> your license number).
- Provider's Main Phone Number: This field is optional and should be left blank.

- **Child Number**: The full 10-digit child number for any child currently enrolled in your care. This is the child's 8-digit ACS case number plus 2-digit suffix/child number, with leading zeroes left off. (<u>Note</u>: Do not enter any dashes or spaces.)
  - <u>Example</u>: An ACS case number would be 12345678 (8 digits), and the child suffix would be 01 (2 digits). On some documents, the full child number would look like this: 12345678/01. In this instance, you would only enter the numbers with no dashes, slashes, or spaces 1234567801.
  - If the 8-digit case number starts with a 0, such as 01234567, include the 0. In this case, your 10-digit child number would look like this: 0123456701. (If the case number does not start with a 0, <u>do not</u> enter any zeroes at the beginning of the number.)
- Age of this Child: Select the exact, current age of the child whose case number you entered (verify birthdate if you are unsure).

Once you verify this information, all the children in your care will be added to your CAPS Online account, and you will be able to start entering attendance in CAPS Online. If you run into any errors or experience any issues when completing these steps, please reach out to CAPS Online Support and/or CFWB Enrollment at the contact information below.

CAPS Online Support: 212-835-7610, press 1 for English or 2 for Spanish, and then press \*.

<u>CFWB Enrollment</u> (if you don't have access to child's case number or other information): 212-835-7610, press 1 for English or 2 for Spanish, and select the appropriate prompt.